### 1 Sambungkan ke Komputer

### A. Cabut kabel daya dan lepaskan kotak panel.

B. Temukan slot PCI(-E) yang tersedia dan hati-hati dalam memasukan adapter.

Catatan : Untuk beberapa model, bracket low-profile disediakan. Anda dapat menganti bracket standar dengan low-profile jika dibutuhkan.

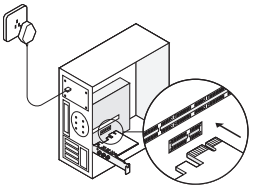

C. Hubungkan antena ke adapter secara langsung. Catatan : Jika adapter memiliki pangkalan, install antena pada pangkalan dan pasangkan pangkalan ke adapter (rekomendasi).

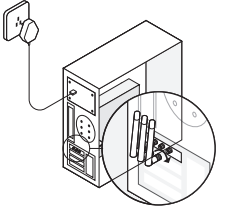

D. Ganti kotak panel, colokan kabel dava dan nyalakan komputer Anda.

### 2 Memasang Driver

#### A. Masukan CD dan ialankan Autorun.exe.

Catatan : Anda juga dapat mengunduh driver produk ini dari halaman support page di www.tp-link.com.

#### B. Pilih adapter Anda dan ikuti instruksi untuk

#### menvelesaikan instalasi.

Catatan : Jika anda tidak bisa memasang driver, non aktifkan software antivirus dan firewall, kemudian coba kembali,

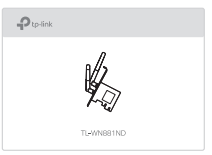

### 3 Bergabung dengan Wireless Network

A. Pilih ikon jaringan ( 🕍 atau 🕻 ) pada taskbar.

B. Pilih iaringan Wi-Fi Anda, pilih Connect, dan masukan kata sandi iika diminta.

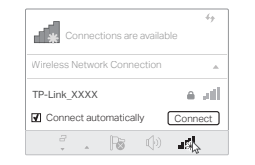

Untuk instruksi vang lebih lengkap, silahkan mengacu kepada panduan pengguna dari product's support page di www.tp-link.com.

### 2 התקינו מנהל התקנים

#### הכניסו את תקליטור ה- CD והפעילו 🗚 Autorun exe את קובץ

שימו לב: באפשרותכם גם להוריק את מנהל ההתקנים www.to-link.com מדף התמיכה של מוצר זה בכתובת

#### B. בחרו במתאם שלכם ונהגו על פי ההוראות להשלמת ההתקנה,

שימו לב: במידה ואינכם מצליחים להתקין את מנהל ההתקנים בהצלחה, נטרלו את תוכנת האנטי וירוס ואת חומת האש, ולאחר מכן נסו בשנית

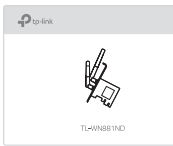

### 3 הצטרפו לרשת תקשורת אלחוטית

A הקליקו על צלמית רשת התקשורת או 🕍 שבשורת המשימות).

B בחרו ברשת תקשורת ה- Wi-Fi שלכם, הקליקו ֹעל התחבר, והזינו את הסיסמא ברגע שאתם מתבקשים לעשות זאת

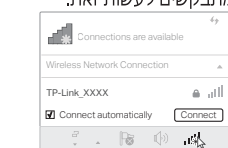

#### לקבלת הוראות מפורטות, אנא עיינו במדריך למשתמש מתוך דף התמיכה www.to-link.com של מוצר זה בכתובת

### 1 חברו את המחשב

. נתקו את כבל החשמל והוציאו את לוח המארז. אתרו שקע (PCI(-E זמיו והכניסו בזהירות את B

#### המתאם לתוכו.

שימו לב: חלק מהדגמים מסופקים עם מתאם קטו (low-profile) במידת הצורר ניתו להחליף את המתאם.

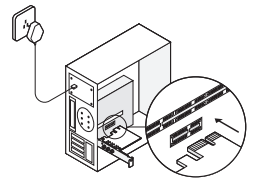

חברו את האנטנות ישירות למתאם. שימו לב: במידה והמתאם כולל את הבסיס, התקינו את האנטנות שבבסיס וחברו את הבסיס למתאם (מומלץ).

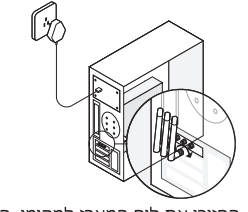

. החזירו את לוח המארז למקומו, הכניסו את כבל החשמל לשקע החשמל והפעילו את המחשב,

## TP-Link Technologies Co., Ltd.

Specifications are subject to change without notice. TP-Link is a registered trademark of TP-Link Technologies Co., Ltd. Other brands and product names are trademarks or registered trademarks of their respective holders.

www.tp-link.com 7106508190 REV2.0.2

#### ררים 🗾

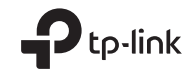

# **Quick Installation Guide**

Wireless PCI/PCI Express Adapter

No part of the specifications may be reproduced in any form or by any means or used to make any derivative such as translation, transformation, or adaptation without permission from TP-Link Technologies Co., Ltd. Copyright © 2018 TP-Link Technologies Co., Ltd. All rights reserved.

So For technical support, the user guide and more information, please visit https://www.tp-link.com/support.

Images may differ from actual products.

### 1 コンピューターに接続をします A. 電源ケーブルを抜き、ケースパネルを取り外します。 B. PCI(-E) スロットにゆっくりと子機を取り付けてください。 注:一部のモデルにはロープロファイル用ブラケットが付属しております。

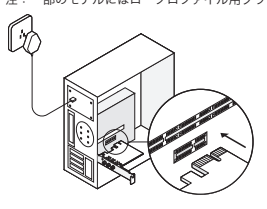

C.アンテナを無線 LAN 子機に直接取り付けます。 注 : 無線 LAN 子機にベースが付属している場合は、アンテナをベースに

取り付け、ベースを無線 LAN 子機と接続することを推奨します。

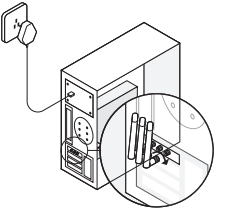

D. ケースパネルを取り付け、電源ケーブルを挿しコンピューター の電源をオンにします。

### 2 ドライバーのインストール A. CD を入れて、Autorun.exe を実行します。

注:ドライバーは TP-Link ホームページのサポートページ (www.tp-link.com) からもダウンロードが可能です。

#### B. ご利用の無線 LAN 子機 を選択し、手順に従いインストール を行ってください。

注:ドライバーのインストールがうまくいかない場合は、アンチウイル スソフトやファイアウォールを無効にしてから再度お試しください。

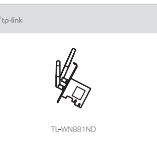

3 ワイヤレスネットワークへ接続 A.タスクバーのネットワークアイコン( 🕍 または 🐭)を クリックします。

B. 接続する Wi-Fi ネットワークを選択して、「接続]をクリック します。パスワードが求められた場合はそれを入力してください。

| Connections are available   | 67       |
|-----------------------------|----------|
| Wireless Network Connection | <u>ـ</u> |
| TP-Link_XXXX                | a al     |
| Connect automatically       | nnect    |
| . R 🛈 .                     | 4        |

詳しい手順に関しては www.tp-link.com ヘアクセスをして、製品のサポート ページからユーザーマニュアルをご覧ください。

## 1連接至雷腦

A. 拔掉電腦的電源線並且拆下外殻面板 B. 對準可用的 PCI(-E) 插槽並目小心地插入網路卡。 註:部分型號有提供短擋板。如果有需求,可以將標準擋板替換為短擋板。

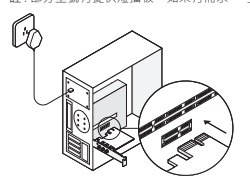

C.將天線直接連接至網路卡 註:如果網路卡擁有基座·我們建議您先將天線安裝在基座上 接著再將基座連接至網路卡

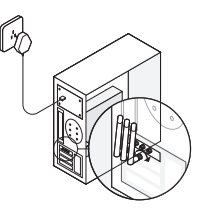

### D. 將外殼面板裝回原位、插入電源線並開啟您的電腦。

#### 2 安裝驅動程式 A. 插入光碟並執行「Autorun.exe」程式。 註: 您也可以從 www.tp-link.com 上的產品支援頁面下載驅動程式

### ------ 繁體中文 B. 選擇您的網路卡並依照指示完成安裝 計:如果您無法成功安裝驅動程式,請停用防審軟體、防火牆,然後再試一次。

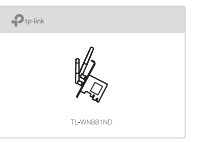

#### 3 加入無線網路 A. 點選任務欄位上的網路圖示(📩 🖬 🐭 🐲) B. 選擇您的 Wi-Fi 網路,點選連線,然後在出現提示時輸入密碼。

| đ        | 有     | 可用的  | 白連線 |      |     | 1        |
|----------|-------|------|-----|------|-----|----------|
| 無線       | 網路這   | 重線   |     |      |     |          |
| TP-L     | ink_) | 0000 |     |      |     | 4        |
| <b>B</b> | 動達    | 線    |     | (    | 連續  | <u>e</u> |
|          |       |      | B   | (j)) | us) | -        |

有關詳細說明 · 請參閱 www.tp-link.com 產品支援頁面上的使用手冊。

#### NCC Notice

注意!依據低功率電波輻射性電機管理辦法第十二條 經型式認證合格之低功率射频電機,非經許可、公司、商號或侵 8.老师不得渡白鬟雨插来,加大顶来皮鬟雨雨顶针之结性成顶些。第十四條 任顶来射频素微之使用不得影素或新杂之? 干擾合法鍋倍:終發現有干擾現象時,應立即停用,並改善至無干擾時方得繼續使用。前項合法過信,指依電信規定作 ※之無總當何。低功率射極當機需忍受合法場何或工業、利譽以及醫療用當波輕射性實機設備之干擾。

| 全諮詢及注意事項                                                                                 | 限用物質含有情況標示聲明書                                                                                                    |            |       |         |            |             |               |
|------------------------------------------------------------------------------------------|----------------------------------------------------------------------------------------------------|------------|-------|---------|------------|-------------|---------------|
| 猜使用原裝電源供應器或只能按照本產品注明<br>的電源類型使用本產品。                                                      | *0.54.05                                                                                                    | 服用物質及其化學符號 |       |         |            |             |               |
| 青潔本產品之前請先拔掉電源線。請勿使用液<br>體、隨霧這案劑或還布進行這案。                                                  | 18.007L1+-544                                                                                                    | 能<br>Pb    | un Ci | 莱<br>Hg | 六重路<br>CVI | 多波融業<br>P88 | 多波二苯醚<br>PBDE |
| 注意防潮、請勿將水或其他液體潑灑到本產品上。                                                                   | PCB                                                                                                    | 0          | 0     | 0       | 0          | 0           | 0             |
| 插槽與開口供通風使用,以確保本產品的操作<br>可靠並防止過熱,請勿堵塞或覆蓋開口。                                               | 外殼                                                                                                    | 0          | 0     | 0       | 0          | 0           | 0             |
| 猜勿將本產品置放於靠近熱源的地方。除非有正<br>常的過風,否則不可放在密閉位置中。<br>请不要私自打開機型,不要當試自行維修本產<br>8、請用時續的真意人十進行此這工作。 | 傳考1.「超出0.1 wt%」及「超出0.01 wt%」系逾限用物質之百分比含<br>量超过日分比含量基準值。<br>偶和之一〇、系验透明限用物質之百分比含量系超出百分比含量基準值。<br>備和2.一、系指透明限用物質及百分比含量系超出百分比含量基準值。 |            |       |         |            |             |               |

### 1 ติดตั้งบนคอมพิวเตอร์

A. ถอดปลึกไฟ และ เปิดฝาเคสคอมพิวเตอร์

B. เลือกสล์อต PCI(-F) ที่ไม่มีการใช้งานและติดตั้งดว้ยความระมัดระวัง หมายเหตะ สำหรับบางร่นจะมีอปกรณ์ตัวยึดแบบเล็ก (Low-Profile) มาให้ภายในกล่อง คณสามารถเปลี่ยนเพื่อใช้งานแทนแบบขนาดปกติได้

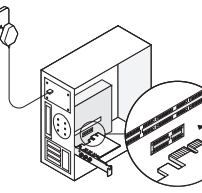

C. ติดตั้งเสาอากาศเข้ากับอะแดบไเตอร์ หมายเหต: หากมีฐานติดตั้งเสาอากาศ แนะนำให้ติดตั้งเสาอากาศบนฐานแล้วเชื่อมต่อไปยังอะแดปเตอร์

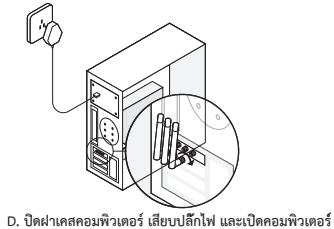

### — tiếng việt

### 2 ติดตั้งไดรเวอร์

www.tp-link.com

- A ใส่แผ่นพี่ดีและเรียกใช้ Autorup exe
- หมายเหต: ท่านสามารถดาวน์โหลดไดรเวอร์จากหน้าการสนับสนนของผลิตภัณฑ์ที่เว็บไซต์

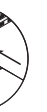

B. เลือกอะแดปเตอร์ และปฏิบัติตามคำแนะนำในการติดตั้ง หมายเหตะ หากคณไม่สามารถติดตั้งไดรเวอร์ได้ ให้ทำการปิดการใช้งานขอฟแวร์ป้องกันไวรัส . และ ไฟร์วกลแล้วทำการติดตั้งอีกครั้ง

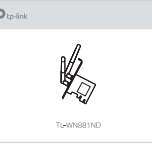

### 3 เข้าใช้งานเครือข่ายไร้สาย

A. คลิกที่ไอคอนเน็ตเวิร์ค ( ᆀ หรือ 🕷 ) บริเวณเมนบาร์ B เลือกเครือข่าย Wi-Fi คลิกเชื่อมต่อ และป้อบรหัสผ่าน

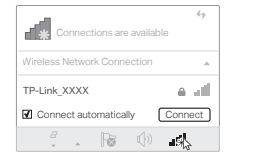

สำหรับรายละเอียดโปรดอ่านคู่มือการใช้งานจากหน้าการสนับสนุนของผลิตภัณฑ์นี้ทีเว็บไซด์ www.tp-link.com

### 1 Kết nối đến Máy tính

### A. Rút dâv nguồn và tháo vỏ máv tính.

B. Đinh vi khe PCI(-E) khả dung và cẩn thân lắp bô chuyển đổi Lưu ý: Đối với một số model, chúng tội cung cấp khung nhỏ. Ban có thể thay thế khung có kích thước chuẩn bằng khung nhỏ nếu cần.

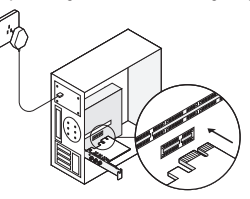

### C. Kết nối các ăng ten trực tiếp vào bô chuyển đổi.

Lưu ý: Nếu bô chuyển đổi có đế, vui lòng lắp ăng ten vào đế và kết nối đế đến bộ chuyển đổi (khuyến nghi).

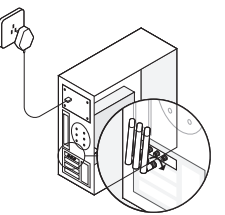

D. Lắp vỏ máy, cắm cáp nguồn và khởi đông máy tính của ban.

### 2 Cài đăt Driver

### A. Đặt đĩa CD vào và chay Autorun.exe.

Lưu ý: Ban cũng có thể tải driver từ trang Hỗ trợ sản phẩm tại www.tp-link.com

B. Chon bô chuyển đổi của ban và làm theo các bước hướng dẫn để hoàn tất cài đặt.

Lưu ý: Nếu ban không thể cài đặt driver thành công, vui lòng vô hiệu hóa phần mềm diệt virus và tường lửa, sau đó thử lai.

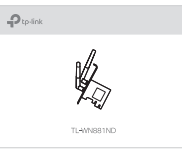

### 3 Kết nối mang Wi-Fi

A. Bấm chọn biểu tượng mạng ( 🎽 hoặc 🕻 ) trên thanh tác vụ.

B. Chọn mạng Wi-Fi, bấm chọn Kết nối, và nhập mật mã khi có yêu cầu.

|                             | 49      |
|-----------------------------|---------|
| Connections are availa      | ble     |
| Wireless Network Connection |         |
| TP-Link_XXXX                | e d     |
| Connect automatically       | Connect |
| 7 . R ()                    | -       |

Để được hướng dẫn chi tiết, xin vụi lòng tham khảo Hướng dẫn sử dụng từ trang web Hỗ trơ tại www.tp-link.com.